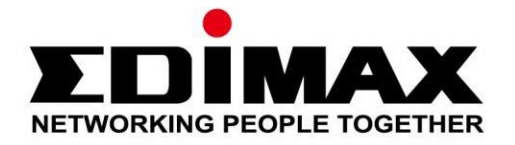

# IC-5150W

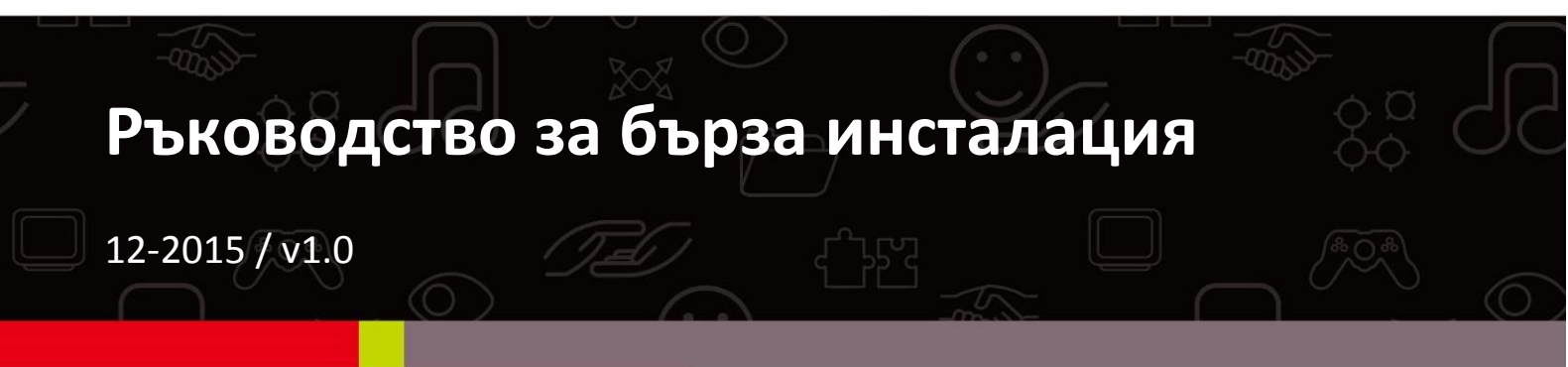

#### Edimax Technology Co., Ltd.

No.3, Wu-Chuan 3rd Road, Wu-Gu, New Taipei City 24891, Taiwan Email: support@edimax.com.tw

#### Edimax Technology Europe B.V.

Fijenhof 2, 5652 AE Eindhoven, The Netherlands Email: support@edimax.nl

#### **Edimax Computer Company**

3350 Scott Blvd., Bldg.15 Santa Clara, CA 95054, USA Live Tech Support: 1(800) 652-6776 Email: support@edimax.com

### Съдържание на доставката

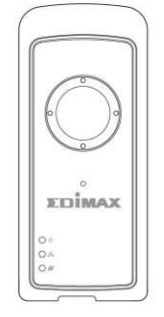

IC-5150W

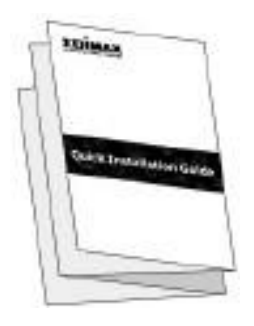

QIG

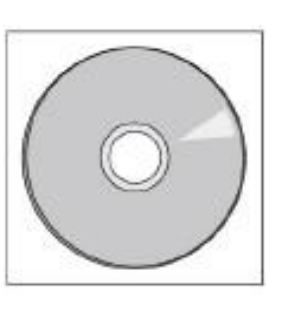

CD-ROM

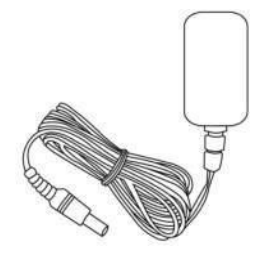

Захранващ адаптер

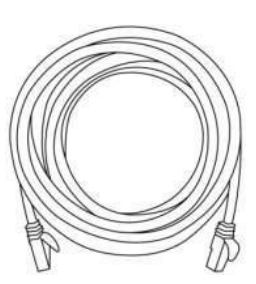

Ethernet кабел

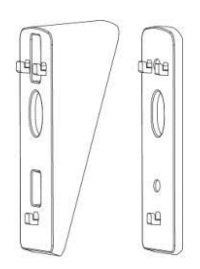

Стойка за

стена

Винтове

### Диод за състоянието

| LED      | Цвят на<br>диода | Диод за<br>състояние<br>то           | Описание                                                                         |
|----------|------------------|--------------------------------------|----------------------------------------------------------------------------------|
|          |                  | Включено                             | Мрежовата камера е включена<br>и е свързана към облачния<br>сървър.              |
| Мощност  | Зелено           | Бързо<br>мигане                      | Мрежовата камера се<br>рестартира.                                               |
|          |                  | Бавно мигане<br>(1 път в<br>секунда) | Мрежовата камера се<br>стартира <b>или</b> не е свързана<br>към облачния сървър. |
|          |                  | Включено                             | Мрежовата камера е свързана<br>към локалната мрежа.                              |
| LAN      | Зелено           | Бързо<br>мигане                      | LAN активност (пренос на<br>данни).                                              |
|          |                  | Бавно мигане<br>(1 път в<br>секунда) | WPS е активна.                                                                   |
|          | 0                | Включено                             | Свързано към Интернет.                                                           |
| интернет | Оранжево         | Бавно мигане<br>(1 път в<br>секунда) | Не е свързано към Интернет.                                                      |

### Настройка на камерата

Следвайте инструкциите по-долу, за да свържете мрежовата камера към Вашата Wi-Fi мрежа чрез приложението за смартфон EdiLife. За да настроите Вашата мрежова камера чрез компютър и Ethernet кабел, направете справка с ръководството за употреба.

Уникалния SSID на Вашата мрежова камера е написан на продуктовия етикет на мрежовата камера и съдържа "EdiView.Setup \*\*" където \*\* са последните два символа от MAC адреса на камерата.

**1.**Свържете мрежовата камера към захранването чрез включения захранващ адаптер.

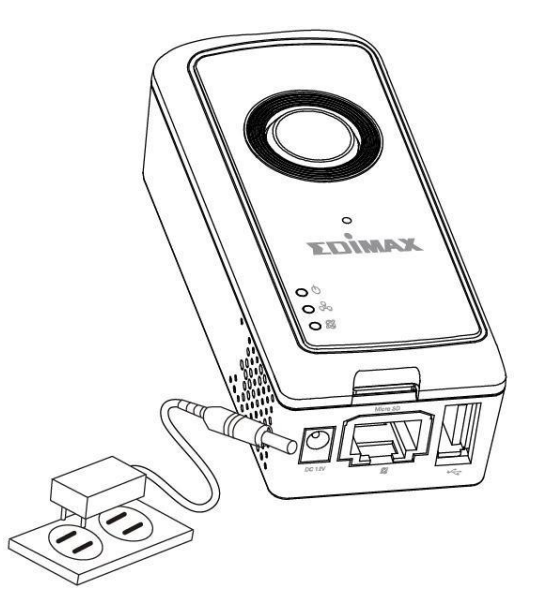

**2.** Изчакайте, докато камерата се включи. **Зеленият** диод за захранването ще **мига бавно**, когато е готово.

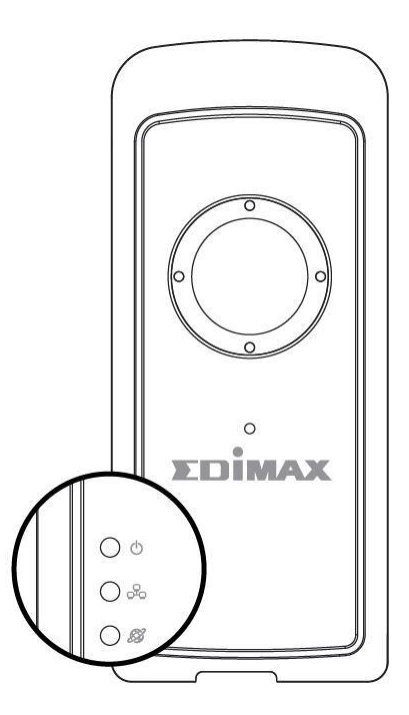

**3.**Използвайте смартфон или таблет, за да потърсите, изтеглите и инсталирате приложението EdiLife от Google Play или Apple App Store.

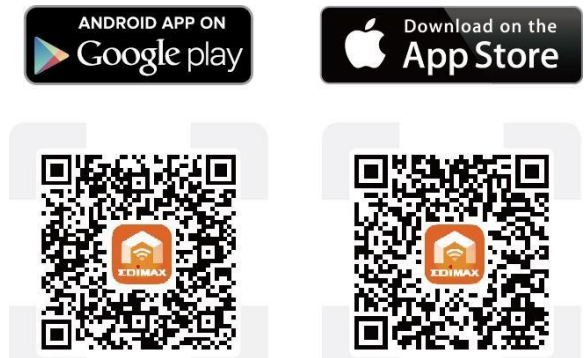

**4.** Потребителите на iOS трябва да влязат в настройките на смартфона си и да се свържат към SSID на мрежовата камера (EdiView.Setup \*\*), преди да отворят приложението EdiLife. Продължете към стъпка 7.

| <b>C</b> Settings | Wi-Fi      |                 |
|-------------------|------------|-----------------|
| !OBM-S            | SMB-2.4G   | <b>≜</b>        |
| EdiView           | v.Setup 03 | <b>≈</b> (j)    |
| OBM_6             | 208_2.4    | <b>≜</b> ≈ (i)  |
| OBM_6             | 8U         | <b>₽ ≈ (i</b> ) |
| OBM_V             | VAP1750_A  | <b>₽</b> ╤ (j)  |
| OBM_V             | VAP1750_G  | <b>₽</b> ╤ (j)  |

**5.**Потребителите на **Android** трябва да отворят приложението EdiLife и да натиснат иконата **+** в горния десен ъгъл на екрана.

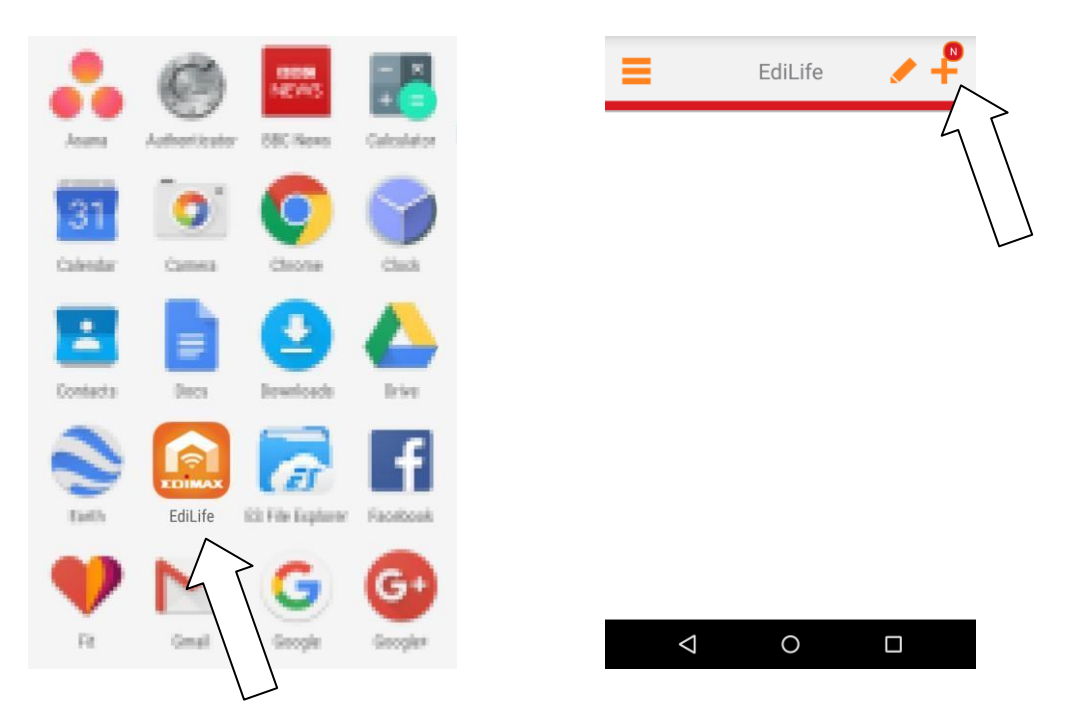

**6.** Потребителите на Android трябва да изберат камерата от списъка с налични безжични устройства и да изчакат кратко, за да се извърши свързването.

| K Add N                                  | ew Device 🕠 | <           | Wi-Fi Setup                 |
|------------------------------------------|-------------|-------------|-----------------------------|
| Choose a device<br>Available wireless de | vice list   |             |                             |
| LediView.Setu                            | D A3        |             |                             |
| Available device list                    |             | Select Wi-F | to a hid <u>wenne</u> twork |
|                                          |             |             |                             |

**7.** За по-добра сигурност, въведете ново име и парола на устройството, когато това се изиска. Натиснете **Done**, за да продължите.

| Wi-Fi Setup O<br>Due to Security, please change default<br>configuration below |          |   | Wi-Fi Due to Security, plea configuration below | Setup<br>se change default |
|--------------------------------------------------------------------------------|----------|---|-------------------------------------------------|----------------------------|
| New Device Name                                                                | Name     |   | New Device Name                                 | Fisheye Cam                |
| New password                                                                   | Password |   | New password                                    |                            |
| Confirm password                                                               | Password |   | Confirm password                                | ····                       |
| Show password                                                                  |          |   | Show password                                   |                            |
| Done                                                                           |          |   | Do                                              | ne                         |
|                                                                                |          | 6 |                                                 | 4                          |
|                                                                                |          |   | < <                                             |                            |

**8.** Изберете Вашата Wi-Fi мрежа от списъка и въведете паролата за Wi-Fi. Натиснете **OK**, за да продължите.

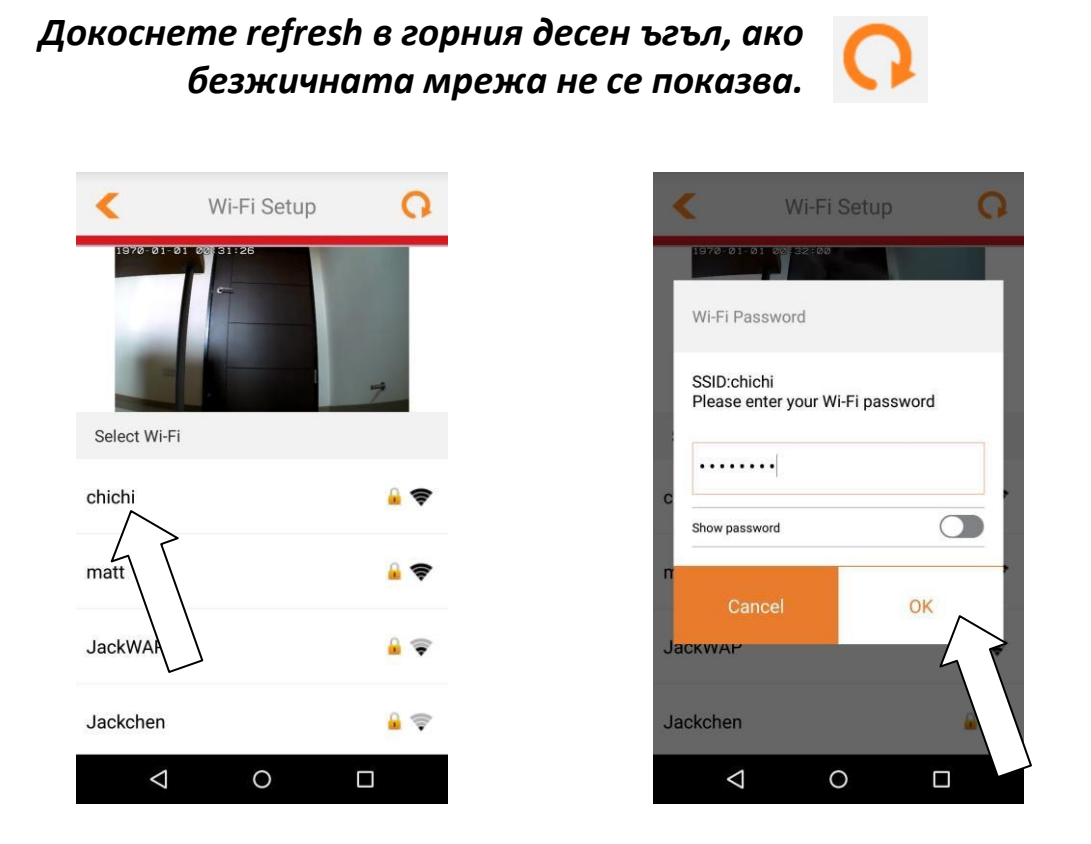

**9.** Изчакайте, докато камерата се свърже към безжичната мрежа. Когато видите екрана **Setup complete**, кликнете върху иконата **LIVE** или върху стрелката, за да продължите.

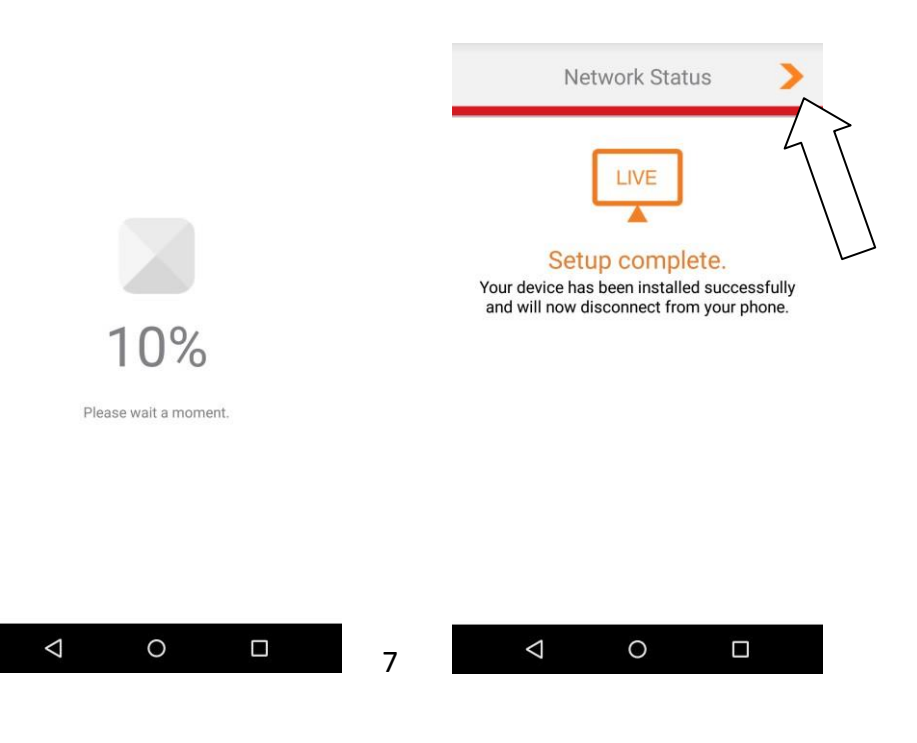

**10.** Настройката е завършена. **Зеленият** индикатор за захранване на камерата и **оранжевият** индикатор за Интернет трябва да се **включат**. Вашата камера трябва да се намира в списъка на EdiLife. Натиснете камерата, за да гледате на живо, което можете да правите по всяко време, когато сте свързани с Интернет.

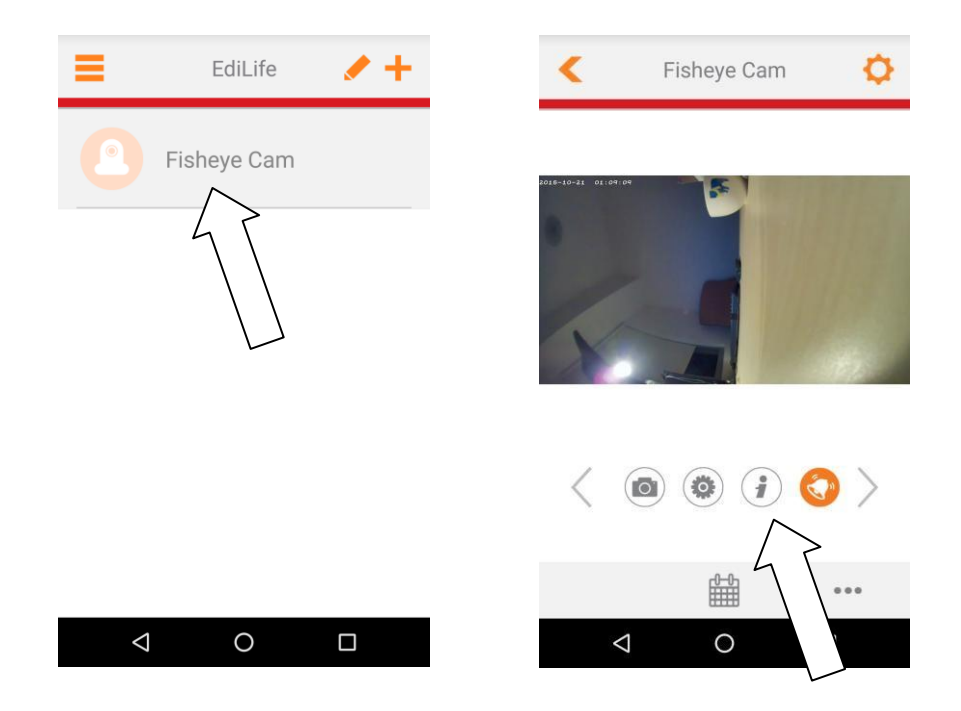

Можете да конфигурирате настройките и функциите на камерата като използвате иконите под живото предаване.

**11.** Ако разполагате с microSD карта, я поставете в слота на гърба на мрежовата камера.

Бутонът WPS (Wi-Fi Protected Setup) е бърз и лесен алтернативен начин за установяване на защитена безжична връзка между мрежовата камера и безжичния рутер/точка за достъп.

**1.**Натиснете и задръжте бутона WPS на **безжичния рутер/точката за достъп**, за да активирате WPS.

Моля, проверете инструкциите на безжичния рутер/точката за достъп, колко дълго трябва да задържите бутона WPS, за да го активирате.

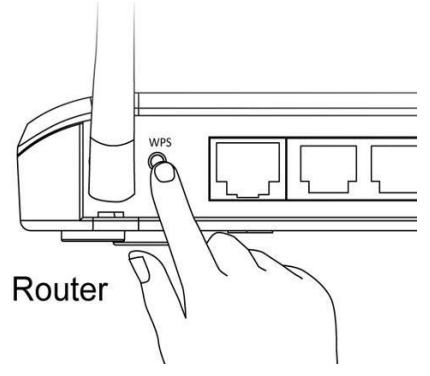

2.В рамките на две минути, натиснете бутона WPS/Reset на мрежовата камера за 2 – 5 секунди, за да активирате WPS. Зеленият LAN диод ще мига бавно, за да покаже, че WPS е активна.

Уверете се, че няма да задържите бутона WPS/Reset прекалено дълго и няма да нулирате мрежовата камера.

**3.**Устройството ще установи защитена безжична връзка. **Зеленият** LAN диод ще **мига бързо** за две минути, за да покаже успешната WPS връзка.

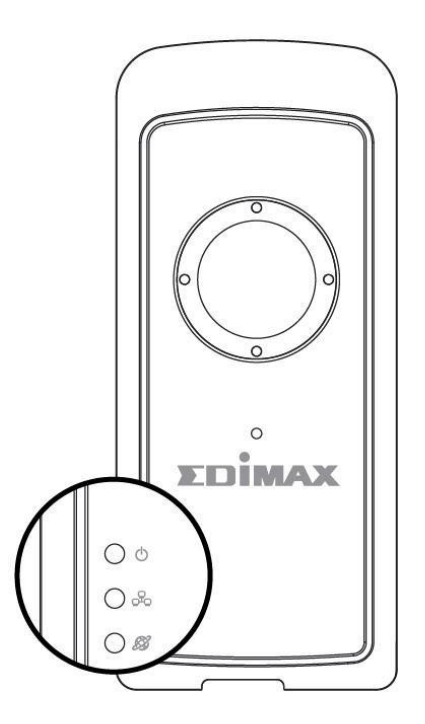

Освен приложението EdiLife, можете да използвате и уеб-базирания интерфейс за управление, за да гледате на живо и да конфигурирате функциите на камерата като разпознаване на движение и звук.

Отидете на IP адреса на камерата в уеб браузъра от компютър, свързан към същата локална мрежа:

Можете да откриете IP адреса на мрежовата камера като използвате EdiView Finder на компютър или чрез приложението за смартфон EdiLife (отидете в Settings). Проверете ръководството за употреба за помощ.

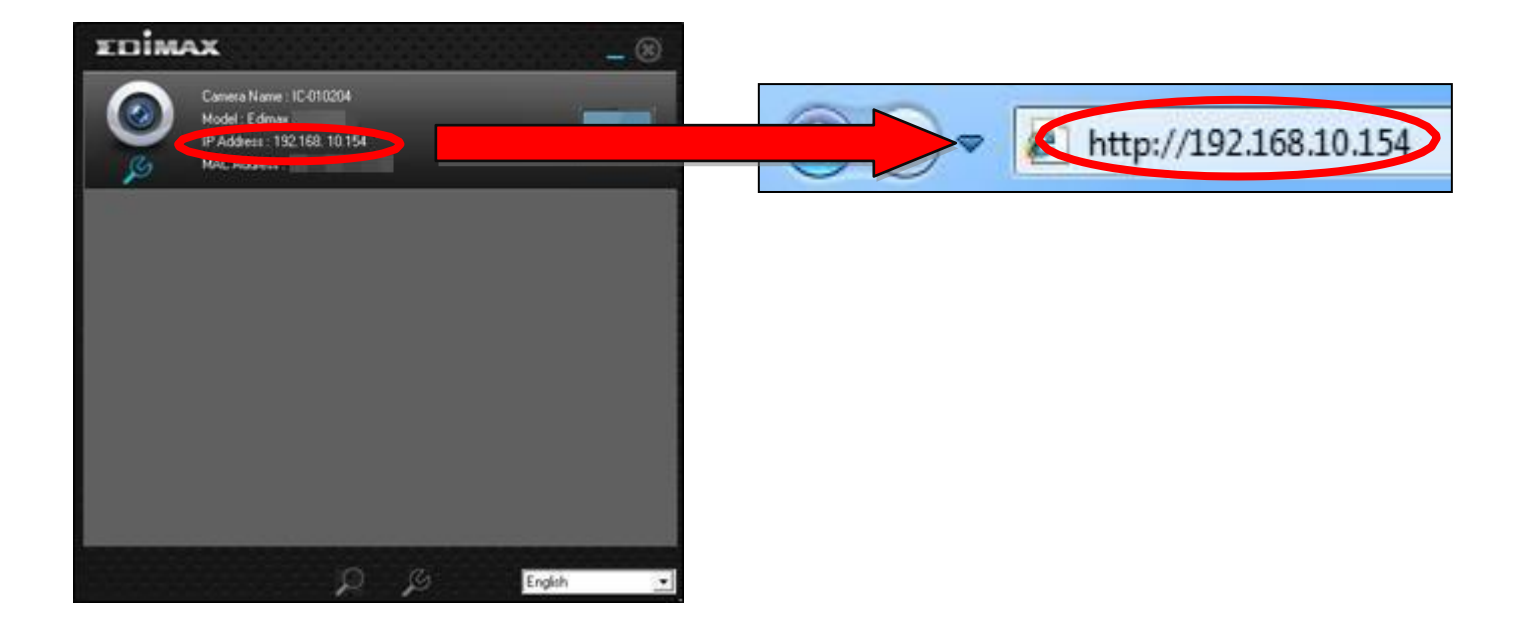

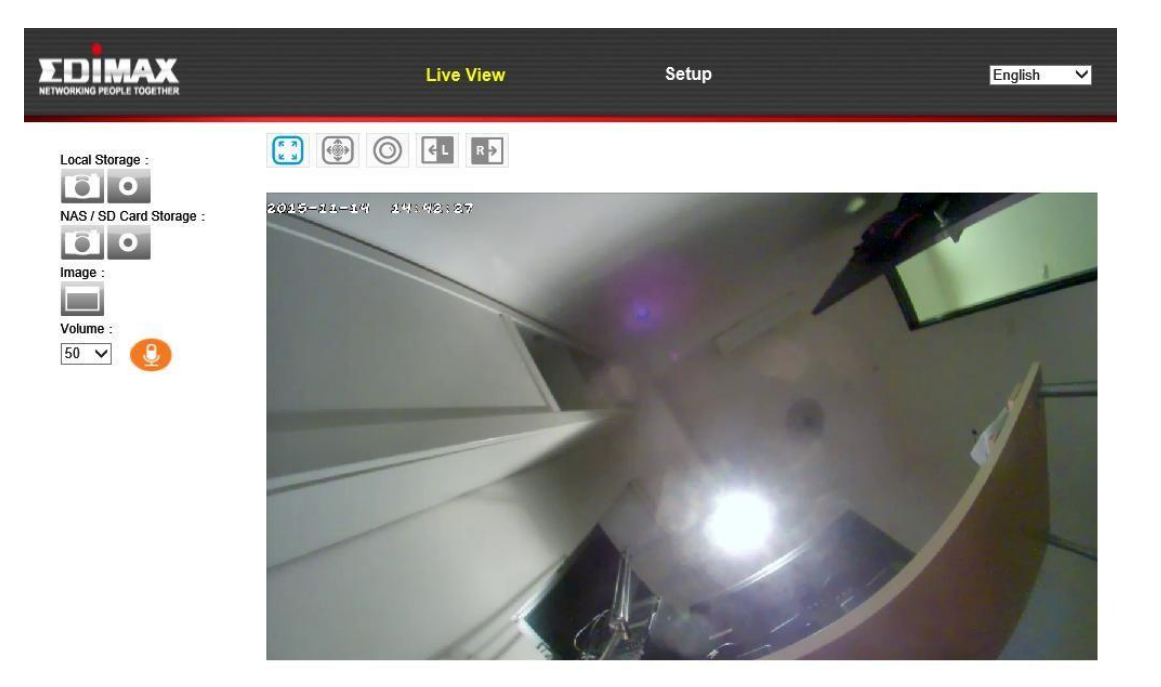

#### Стенен монтаж

В доставката има планка за стенен монтаж, за фиксиране на камерата към стена. Тази стойка изисква сглобяване.

1. Закрепете стойката към стената като използвате включените винтове, както е показано отдолу:

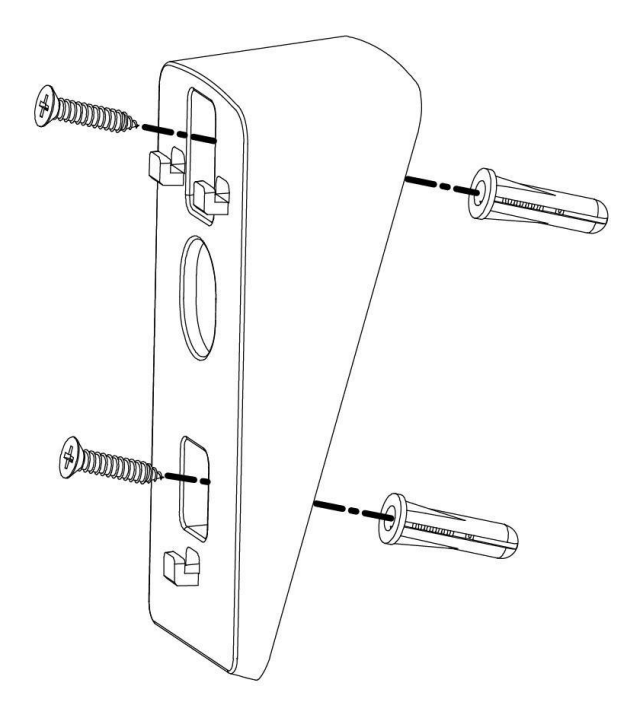

2. Закрепете задната част на мрежовата камера към монтажната стойка и затегнете на място, както е показано отдолу:

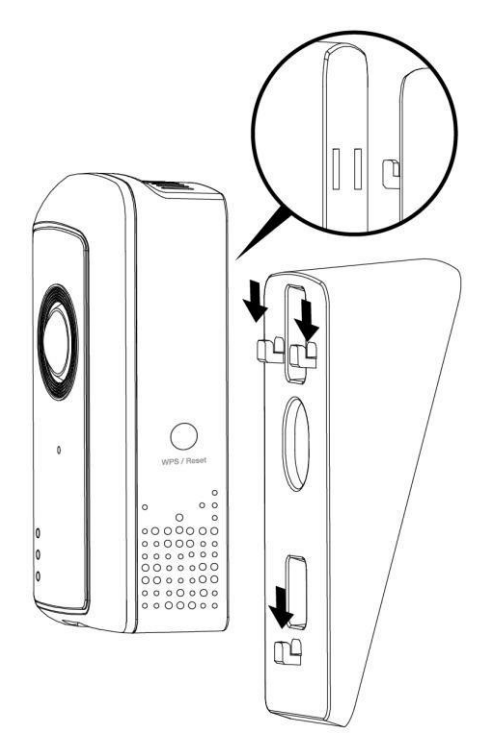

## Нулиране

В случай, че има проблеми с мрежовата камера, можете да върнете заводските настройки на камерата. Това нулира **всички** настройки.

- **1.**Натиснете и задръжте бутона WPS/Reset, който се намира на задния панел за поне 10 секунди.
- 2. Освободете бутона, когато зеления диод за захранването мига бързо.
- **3.**Изчакайте мрежовата камера да се рестартира. Камерата е готова, когато **зеления** диод за захранване **мига бавно**.

След настройка зеления диод за захранването ще бъде включен, за да показва успешна връзка с облачния сървър.

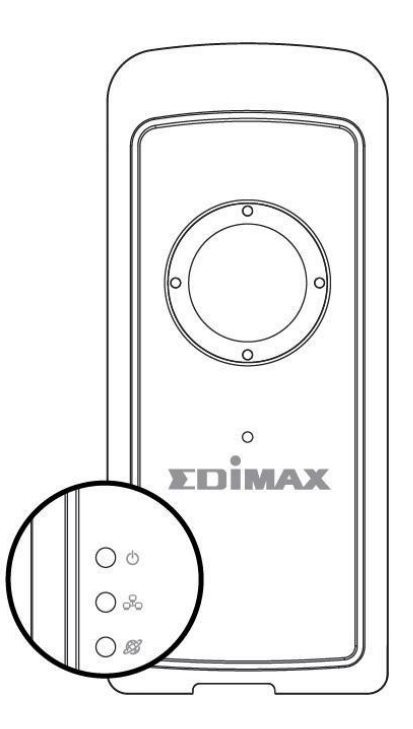